# Guia de Funcionament

# Ciutadania activa

Funcionalitats del mapa Ciutadania Activa 311

Accés al mapa Ciutadania Activa 311

Personalització de la pàgina informativa

Descàrrega de col·lectius i entitats

<u>Càrrega de col·lectius i entitats</u>

Errors de càrrega i la seva solució

**Gestionar els canvis** 

Descàrrega de dades de manera pública

Proposar una nova entitat

<u>Suggerir canvis en la fitxa</u>

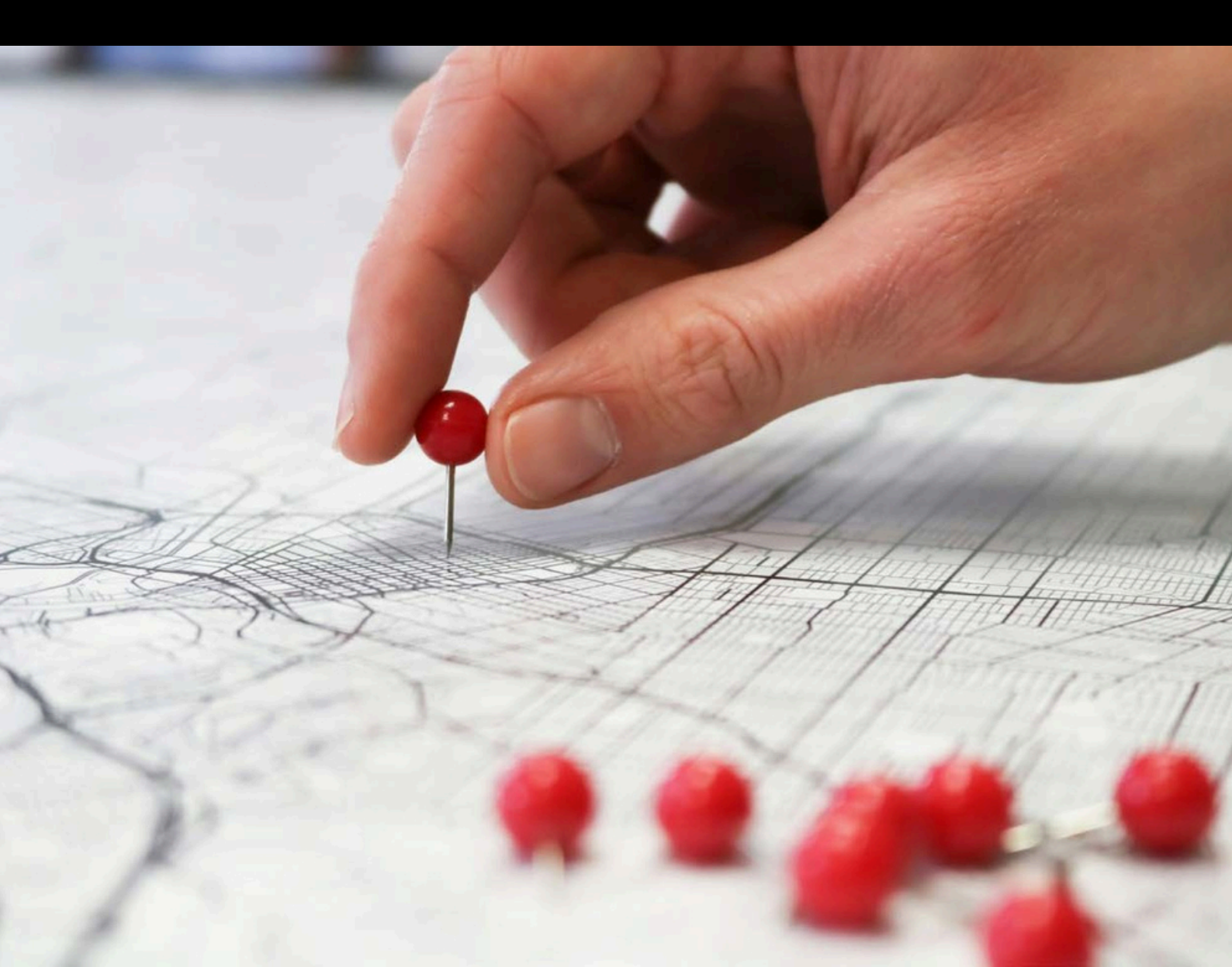

# Funcionalitats del mapa Ciutadania Activa 311

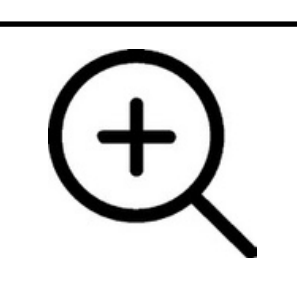

Feu zoom al mapa per acostar-vos-hi. Podeu fer-ho amb el ratolí o amb els controls de l'extrem esquerra del mapa.

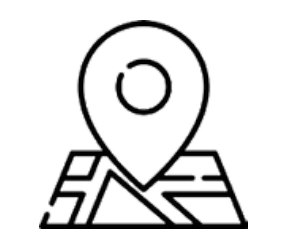

Seleccioneu un element del mapa i visualitzeu-ne un resum. Feu clic per accedir a la fitxa amb més informació

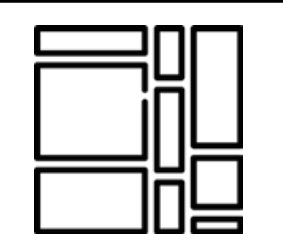

Visualitzeu un llistat de tots els elements del mapa. Feu clic a qualsevol element per accedir a la seva fitxa.

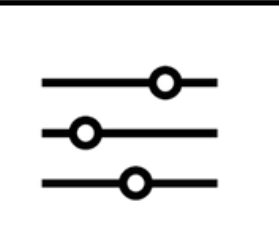

Filtreu els elements del mapa segons la zona o barri, l'àmbit o paraula clau. Desfeu la selecció per tornar a visualitzar tots els elements

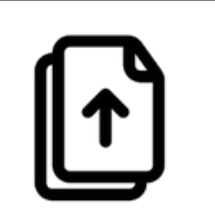

Descarregueu les dades, guardeu-les i carregueu-ne de noves a través de l'interfície d'administració del mapa.

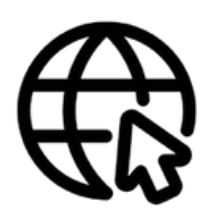

Col·loqueu un banner al web de l'ajuntament per facilitar l'accés de al Mapa Ciutadania Activa 311.

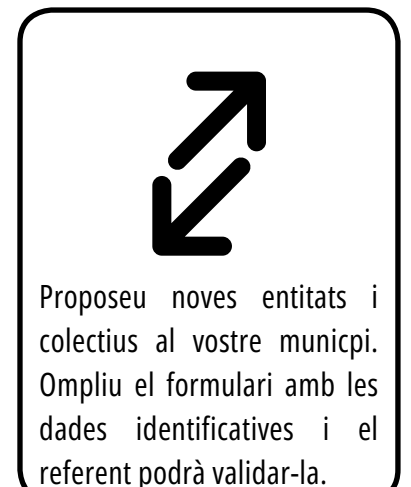

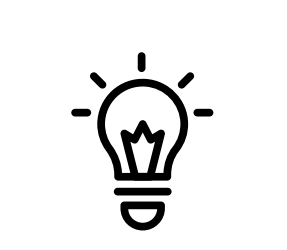

Proposeu modificacions al contingut de les fitxes de les entitats i col·lectius. Ompliu el formulari amb els canvis i el referent podrà validar-los.

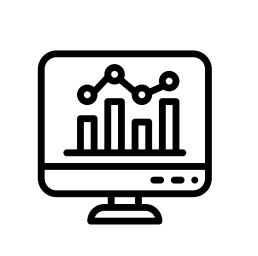

Proposeu visualitzar els principals indicadors del vostre municipi.

### Accés al mapa Ciutadania Activa 311

1

Sol·liciteu l'accés a l'aplicació «MCA - Mapa Ciutadania Activa 311» a través del referent municipal de gestió d'usuaris de les aplicacions informàtiques de la Diputació de Barcelona.

2 Accediu al Mapa Ciutadania Activa 311 iniciant sessió als productes de l'accés restringit de la Diputació de Barcelona.

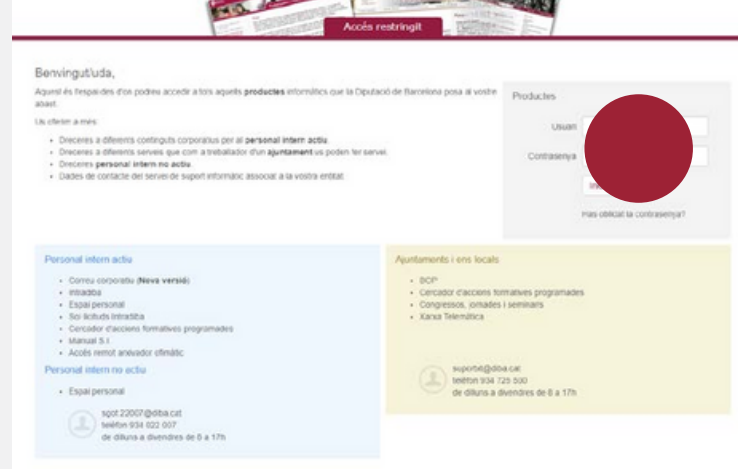

# Personalització de la pàgina informativa

🛞 <u>Què és ciutadania activa 311?</u> 🛇 Suggerir nova entitat

| Des del web d<br>superior dret | el Mapa Ciutadania Acti<br>de la pantalla. | va 311, accediu a la interfície d                               | 'administració que trobareu a l'extr | em |
|--------------------------------|--------------------------------------------|-----------------------------------------------------------------|--------------------------------------|----|
|                                | Diputació<br>Barcelona                     |                                                                 | 0 🔒 👘 tringit                        |    |
|                                | Ciutadania activa                          | <b>311</b>   Mapa de les entitats i coHectius de la província d | le Barcelona                         |    |
|                                | 🏘 / Mapa entitats                          |                                                                 |                                      |    |
|                                |                                            |                                                                 |                                      |    |
| Farem clic en                  | el botó "Què és ciutadaı                   | nia activa311?"                                                 |                                      |    |
| Zona/Barri                     |                                            | Ambit                                                           | Paraula clau                         |    |
|                                |                                            |                                                                 |                                      |    |

La Descarregar dades 🛛 😣 Mapa

:≡ Llistat

Accedirem a la pàgina informativa on tindrem l'opció d'editar el text que apareix per defecte

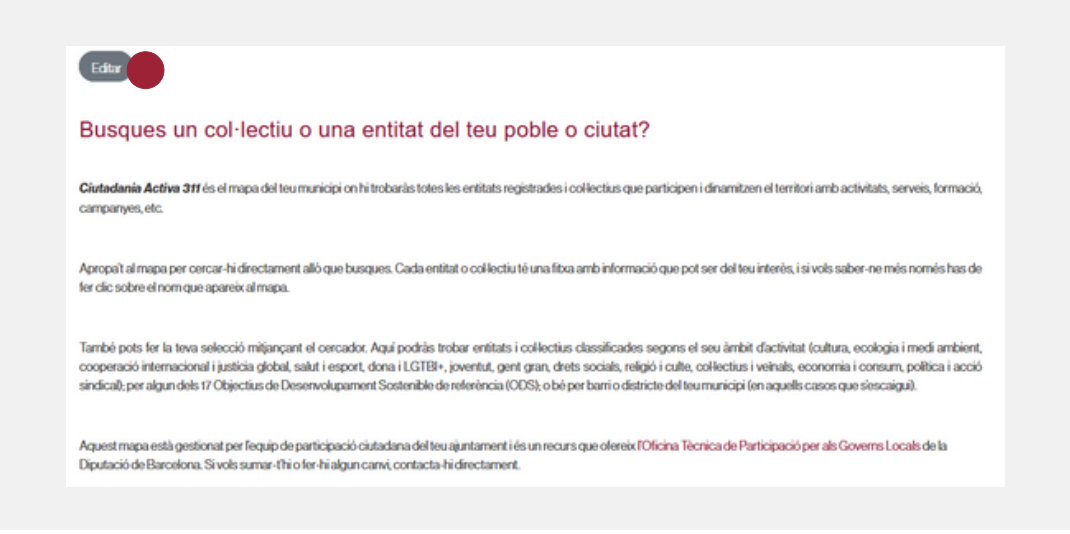

4

3

La pàgina informativa està pensada per comunicar-se amb la ciutadania, indicar vies de contacte amb els referents locals (administradors del mapa), explicar com funciona el sistema de suggeriments de canvis i propostes de nous col·lectius. Si poden afegir imatges, enllaços, etc.

#### Descàrrega de col·lectius i entitats

Des del web del Mapa Ciutadania Activa 311, accediu a la interfície d'administració que trobareu a l'extrem superior dret de la pantalla.

| Diputació<br>Barcelona                                                                | 0 | A tringit |
|---------------------------------------------------------------------------------------|---|-----------|
| Ciutadania activa 311   Mapa de les entitats i coHectius de la província de Barcelona |   |           |
| 😤 / Mapa entitats                                                                     |   |           |

2 Apareixeran les opcions disponibles de gestió per al teu municipi. Feu clic al botó «Descarrega fitxer d'entitats [Municipi]».

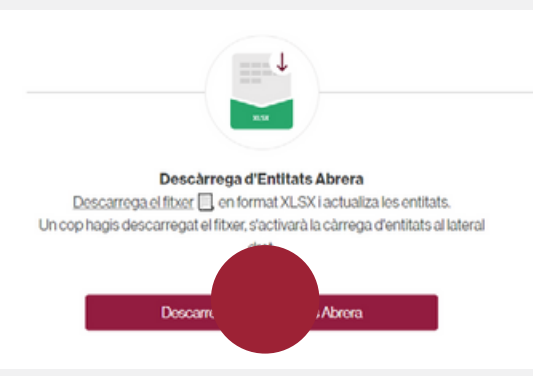

# Càrrega de col·lectius i entitats

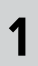

Des del web del Mapa Ciutadania Activa 311, accediu a la interfície d'administració que trobareu a l'extrem superior dret de la pantalla i descarregueu el fitxer XLSX dels col·lectius i entitats del municipi.

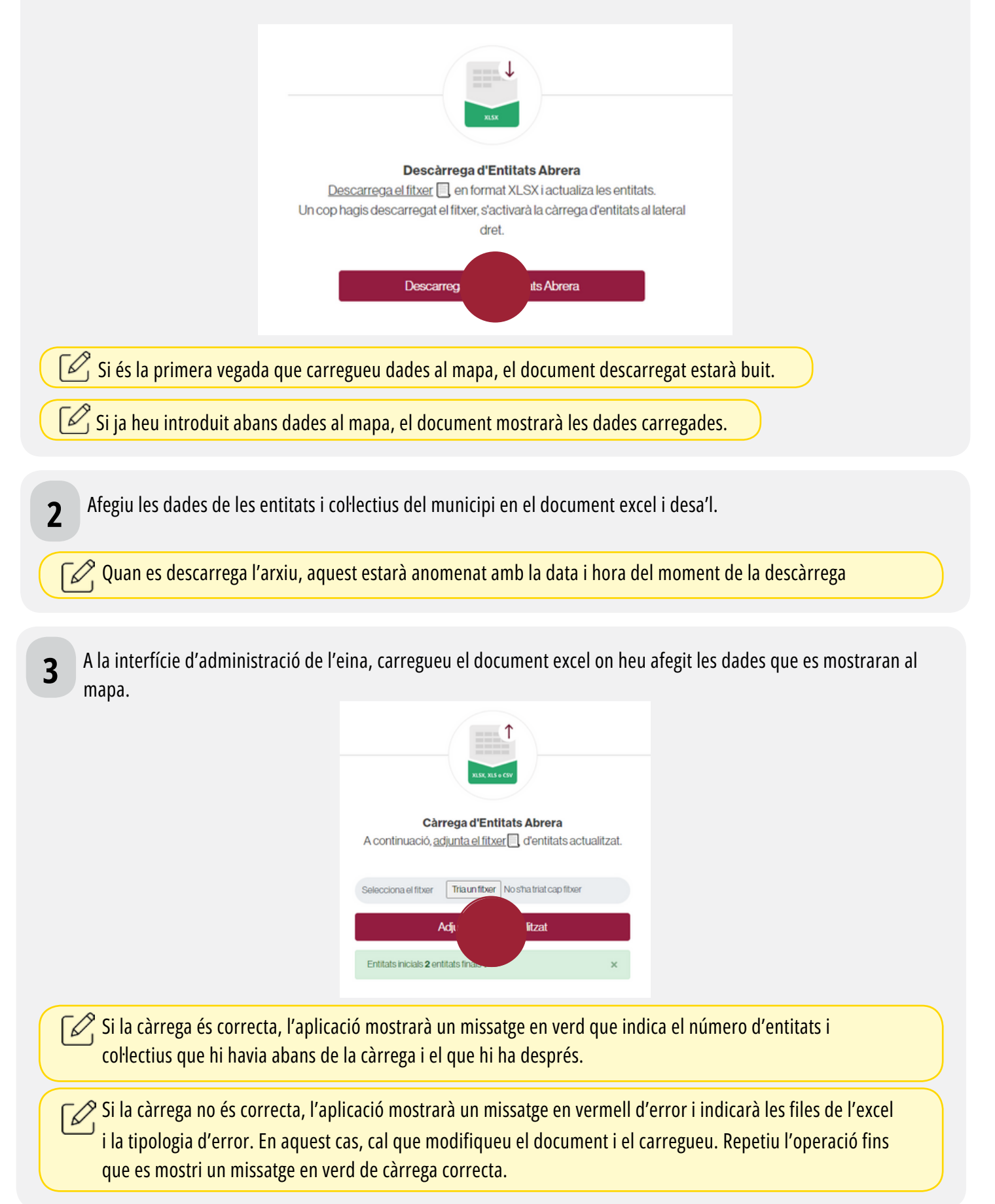

#### Errors de càrrega i la seva solució

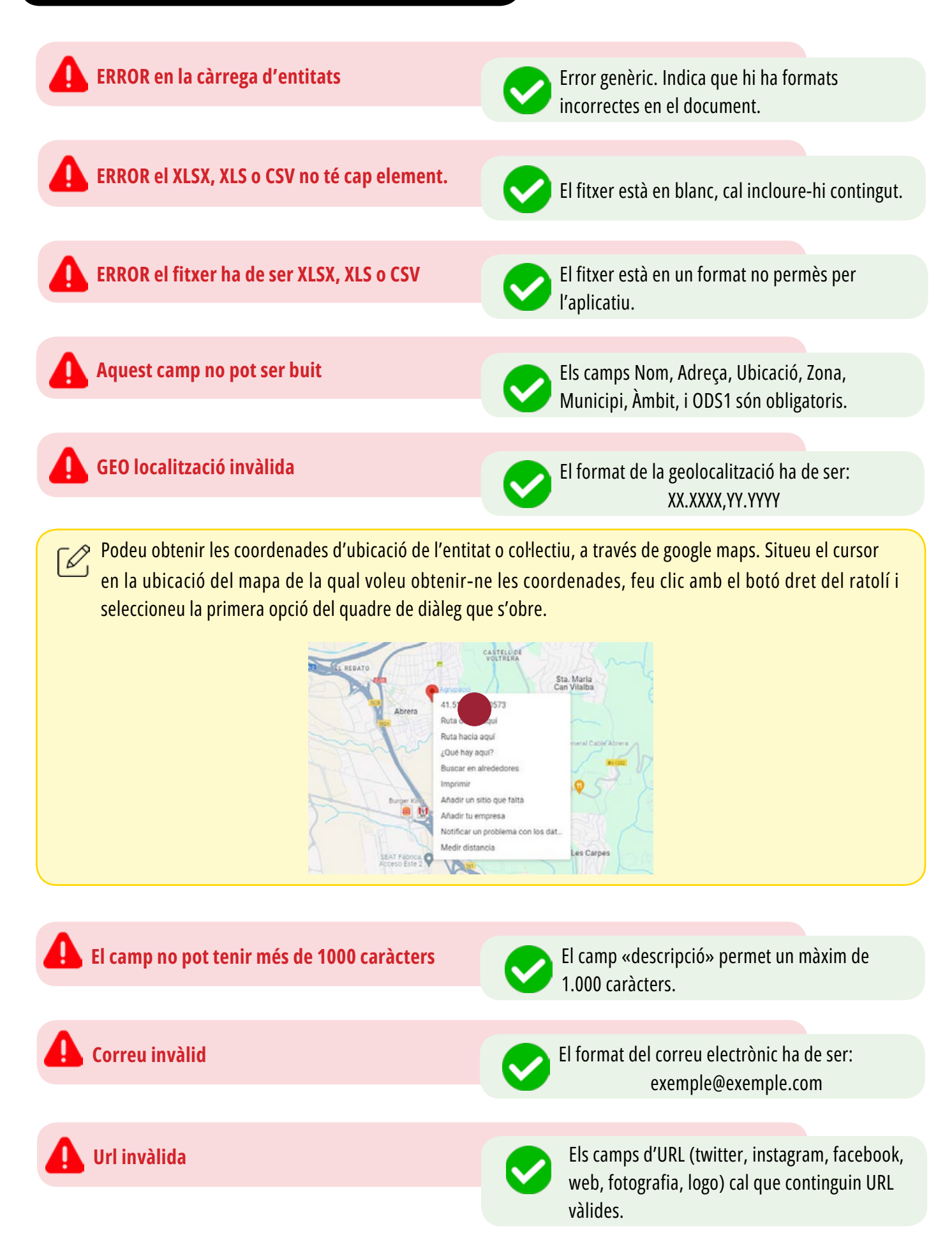

| Geolocalització no trobada amb l'adreç<br>facilitada, el format de l'adreça per la cerc<br>automàtica d'ubicació ha de ser: carren<br>número, codi postal, ciutat, província                                              | a<br>Cal modificar el format de l'adreça perquè<br>l'aplicació pugui ubicar-la al mapa o afegir<br>coordenades de geolocalització.                                                                                                    |
|----------------------------------------------------------------------------------------------------|----------------------------------------------------------------------------------------------------|
| Si no hi ha coordenades d'ubicació, cal cuidar el for<br>format exacte ha de ser: «carrer, número, codi post<br>Tots els ítems de l'adreça han d'anar separats per co                                                     | mat de l'adreça perquè el mapa pugui ubicar-la. El<br>al, municipi, província».<br>omes i no se'n pot deixar cap en blanc.                                                                                                    |
| Carrer Pallejà, S/N, 08630 Abrera, Barcelona                                                                                                    | Carrer Pallejà, S/N, 086                                                                                                    |
| Selecciona el fitxer Triaun fitxer No s'ha triat cap fitxer Adjunta fitxer actualitzat Fila AERRORS en la càrrega d'entitats                                                                                              | Càrrega d'Entitats Abrera                                                                                                    |
| Fila       UBICACIÓ: Geolocalització no trobada amb fadreça         2       facilitada, el format de fadreça per la cerca automática         d'ubicació ha de ser: carrer, número, codi postal, ciutat,         provincia | A continuació, <u>adjunta el fitxer</u> d'entitats actualitzat.          Selecciona el fitxer       Triaunfitxer       No s'ha triat cap fitxer         Adjunta fitxer actualitzat       Adjunta fitxer actualitzat         Entitats iniciais 2 entitats finats 1       × |
|                                                                                                    |                                                                                                    |
| La imatge ha de ser un jpeg o un png                                                                                                    | La imatge a que referencien les URL del logo i la fotografia ha d'estar en format jpeg o png.                                                                                                    |
| Codi municipi incorrecte                                                                                                    | El camp «municipi» ha d'incloure el codi INE del municipi.                                                                                                    |
| Podeu trobar el codi INE de tots els municipis de la p<br>Diputació de Barcelona.                                                                                                    | província de Barcelona al <b>po<u>rtal de dades de la</u></b>                                                                                                    |
| Àmbit incorrecte                                                                                                    | L'àmbit només es pot omplir amb una de les opcions que apareix al desplegable.                                                                                                    |
| ODS incorrecte                                                                                                    | Els camps ODS només es poden omplir amb una de les opcions que apareixen al desplegable.                                                                                                    |
| Podeu trobar <b>tots els ODS en el web de la Diputa</b>                                                                                                    | ció de Barcelona.                                                                                                    |

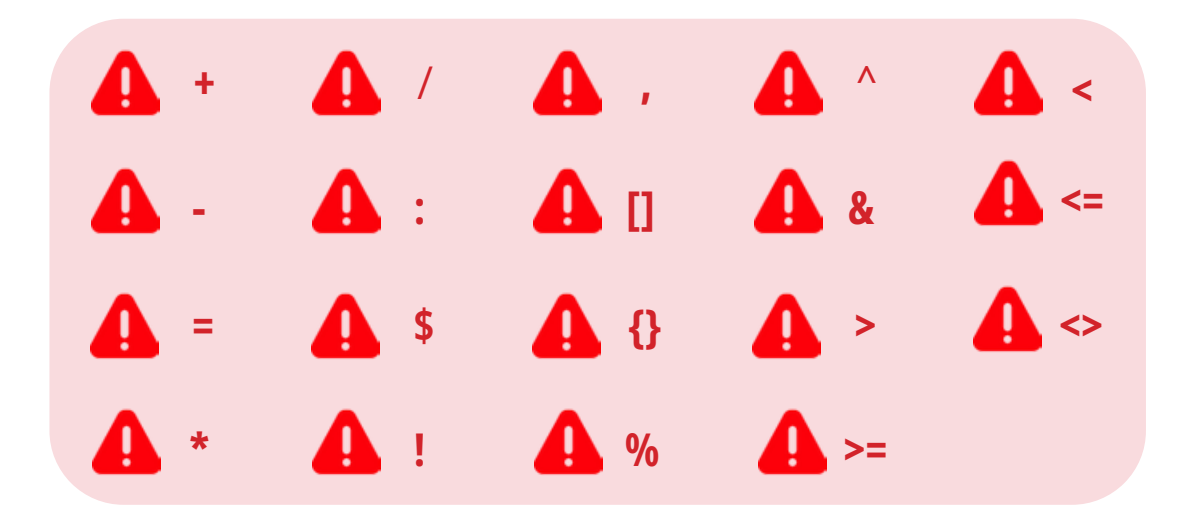

#### Descàrrega de dades de manera pública

Des del web del Mapa Ciutadania Activa 311, la ciutadania de manera pública pot descarregar-se les dades associades a qualsevol dels municipis o a la totalitat de la província.

| Ciutadania a             | ctiva 311   Mapa de les entitats i col·le | ctius de la província de Barcelona |
|--------------------------|-------------------------------------------|------------------------------------|
|                          |                                           |                                    |
|                          |                                           |                                    |
| / Mapa entitats          |                                           |                                    |
| / Mapa entitats          |                                           |                                    |
| / Mapaentitats Municipis | Âmbit                                     | Paraula clau                       |

2

1

Al clicar el boto descarregar dades, es baixa un fitxer en format excel, identificat amb la data i hora de la descàrrega

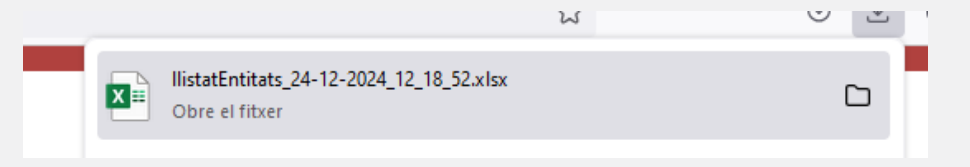

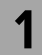

Situats en la pàgina pública d'un municipi, la ciutadania té l'opció de suggerir una nova entitat o col·lectiu

| Cercador de La Nou de E | <u>Berguedà</u> |              |  |
|-------------------------|-----------------|--------------|--|
| Zona/Barri              | Ambit           | Paraula clau |  |
| Totes                   | ~ Tots          | •            |  |

Al clicar el botó s'obrirà un formulari per incloure totes les dades per identificar l'entitat o col·lectiu

#### Suggerir canvis en la fitxa

canvis els validarà la persona administradora del municipi

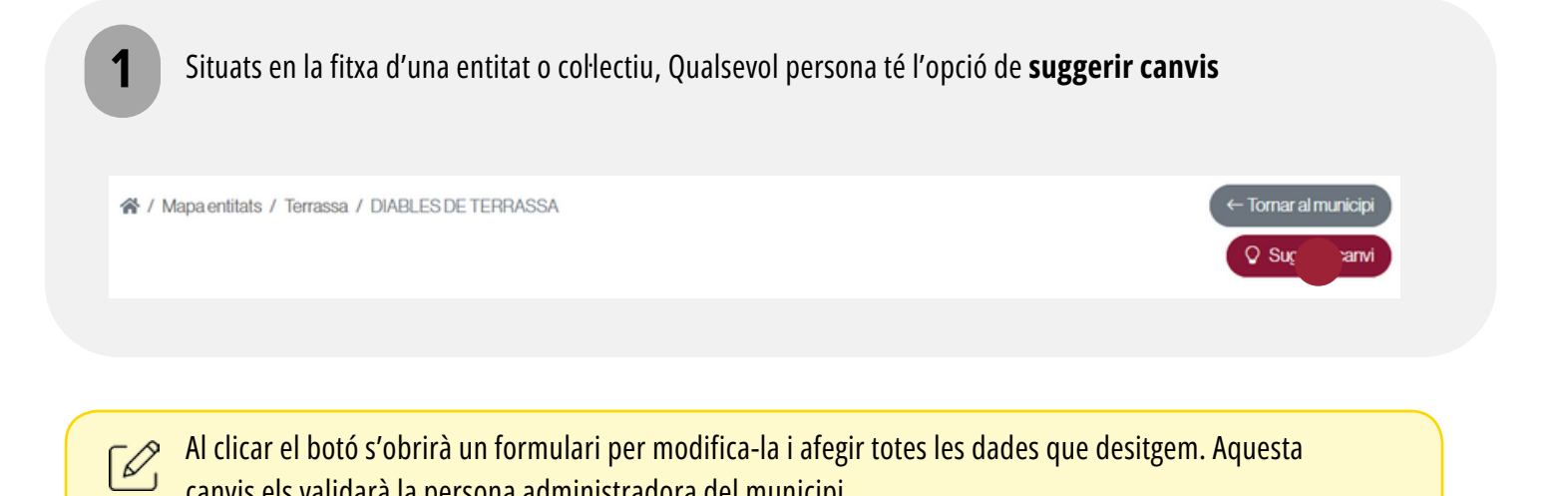

#### Gestionar els canvis

**1** Des del web del Mapa Ciutadania Activa 311, accediu a la interfície d'administració que trobareu a l'extrem superior dret de la pantalla.

| Diputació<br>Barcelona • Acode Restringt                                                                                                    |
|----------------------------------------------------------------------------------------------------|
| Ciutadania activa 311   Mapa de les entitats i col·lectius de la provincia de Barcelona                                                                     |
|                                                                                                    |
| Al iniciar sessió, s'obrià la interfície d'administrador, d'es d'on apareixerà el menú on visualitzem el nombre de suggeriments proposats per la ciutadania |
|                                                                                                    |
| 2 Seleccionem l'apartat que indica que hi han nous suggeriments per gestionar                                                                               |
| Ciutadania activa 311   Mapa de les entitats i col·lectius de la provincia de Barcelona                                                                     |
| Cårrega d'entitats   Llistat d'entitats   Suggeriments de carvis 7   Suggeriments de noves entitats                                                         |

**3** Seleccionem l'entitat o col·lectiu respecte la qual han suggerit canvis. Podem saber el nombre de modificacions que han proposat per l'etiqueta numèrica.

| Nom                        | Adreça                                             | Ambit                     | N <sup>o</sup> suggeriments |   |
|----------------------------|----------------------------------------------------|---------------------------|-----------------------------|---|
| Ajuntament de Cervelló     | Carrer Major, 146, 148, 08758 Cervelló, Barcelona  | Política i acció sindical | 1                           | 1 |
| Biblioteca Can Casacuberta | Mossèn Anton Romeu, 48, 08912, Badalona, Barcelona | Cultura                   |                             | 1 |
| AV TORRES CAN PARELLADA    | CA DEL SUDAN, 4                                    | Col·lectiu i veinals      | 2                           | R |

4

S'obre un formulari on s'indica el canvi proposat, respecte la informació original. L'administrador haurà de validar o rebutjar els canvis.

| ODS1                                      | ODS1                                         |                           |
|-------------------------------------------|----------------------------------------------|---------------------------|
| ODS 17. Aliança per assolir els Objectius | ODS 16. Pau, justicia i institucions sólides |                           |
| ODS 2                                     |                                              |                           |
|                                           |                                              |                           |
| ODS 3                                     |                                              |                           |
|                                           |                                              |                           |
|                                           | Rebu                                         | tjar canvi Acceptar canvi |

| 🖉 En el cas o       | de validar t         | tots els canvis pr           | oposats, apareixen avisos confirma                          | nt les accions                          |        |
|---------------------|----------------------|------------------------------|-------------------------------------------------------------|-----------------------------------------|--------|
|                     |                      |                              | S'ha acceptat el suggeriment de ca                          | nvi i s'ha aplicat a la entitat correct | ament. |
|                     |                      |                              | No queden suggeriments pendent                              | s per Ajuntament de Cervelló            |        |
| Quan es s           | uggereixer           | n noves entitats o           | o col·lectius, el procediment és el ma                      | ateix                                   |        |
| <b>1</b> Seleccione | m l'aparta           | t que indica que             | hi han nous suggeriments per gesti                          | onar                                    |        |
| =                   | Càrrega d            | 'entitats   Llistat d'       | entitats   Suggeriments de canvis   <b>Su</b>               | ggeriments de noves entitats 1          |        |
|                     |                      |                              |                                                             |                                         |        |
| 2 Cliquem e         | n la icona           | del llapis per ve            | ure el suggeriment de nova entitat o                        | o col·lectiu                            |        |
|                     | Municipi<br>Cervelló | Nom<br>Prova de nova entitat | Adreça<br>Carrer Major, 146, 148, 08758 Cervelló, Barcelona | Ambit<br>Joventut                       |        |
| C. L'administ       | rador ha d           | e validar o rebut            | iar el suggeriment proposat                                 |                                         |        |

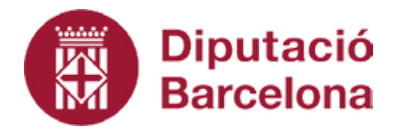

**Oficina Tècnica de Participació per als Governs Locals** Gerència de Serveis d'Assistència al Govern Local Àrea de Bon Govern, Assistència Local i Cohesió Territorial

# Ciutadania activa